# ECD – Manual Operacional Sped Contábil 2019

02/03/2020

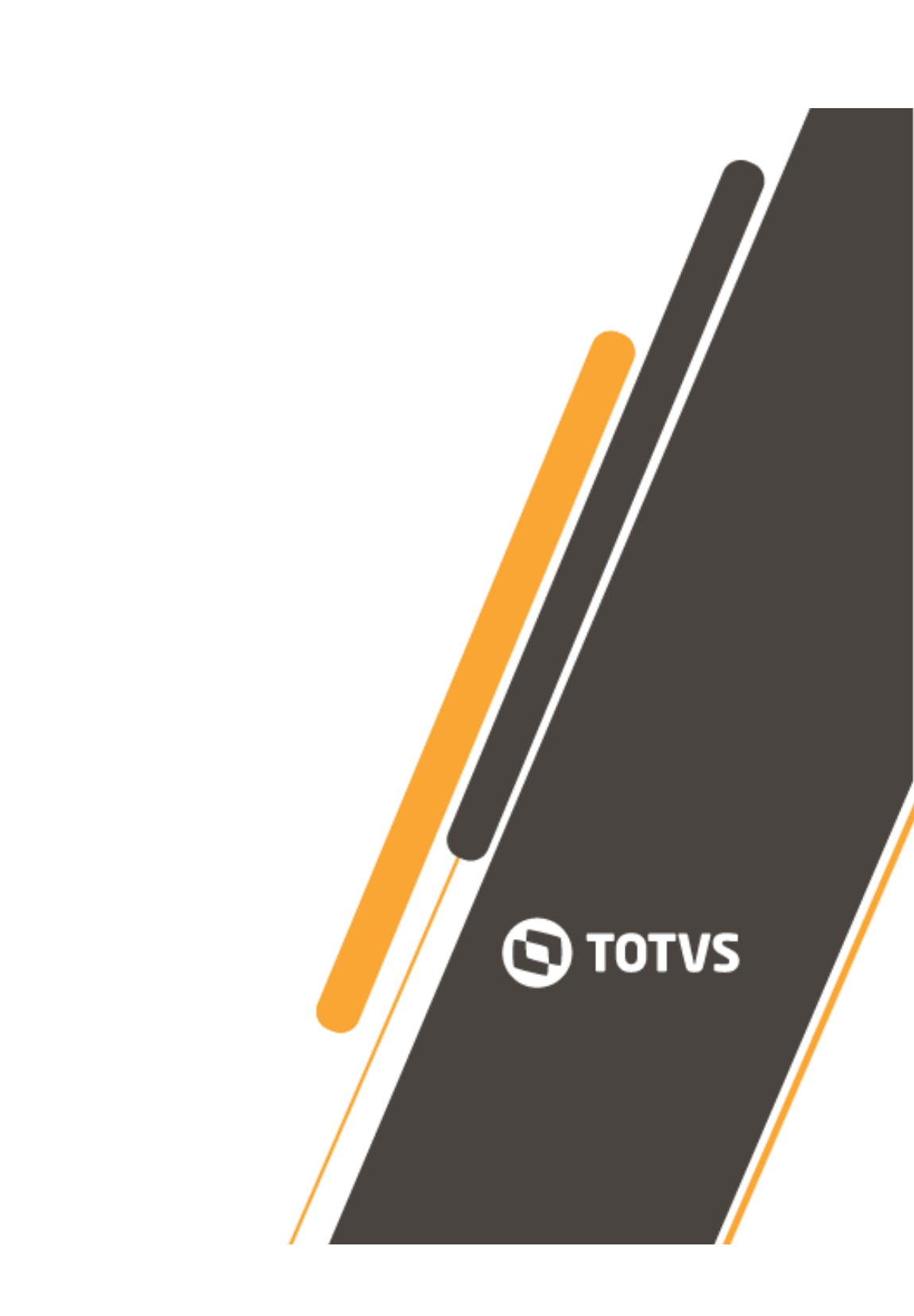

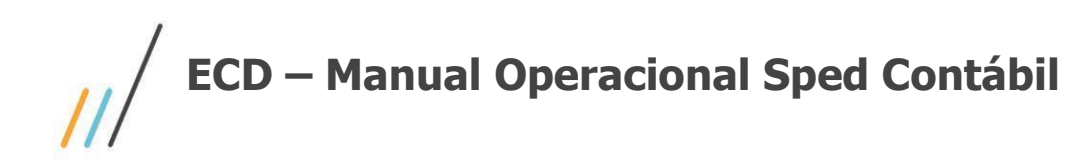

Visão Geral Configurações Operações

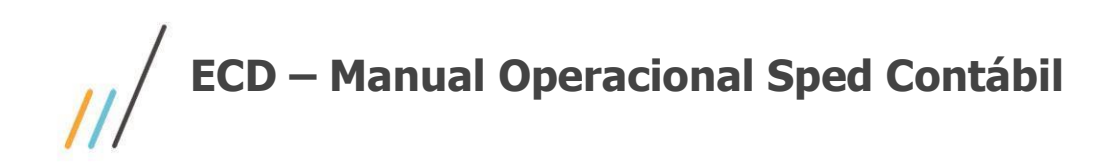

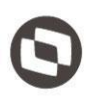

Este documento contempla os procedimentos necessários para o configuração e geração dos arquivos digitais Sped Contábil (ECD), para o ano-calendário 2019.

# Visão Geral

O SPED Contábil foi regulamentado através da Instrução Normativa RFB nº 787, de 19 de novembro de 2007 - que instituiu a Escrituração Contábil Digital (ECD); estabelece a sua obrigatoriedade e aprova o Manual de Orientação do Leiaute para geração de arquivos.

O Sistema Público de Escrituração Digital - SPED é um projeto implantado através de um acordo nacional das autoridades tributárias, visando integrar os dados dos contribuintes aos fiscos municipais, estaduais e federal, mediante o compartilhamento das informações contábeis e fiscais.

Através desse processo, busca-se uma sensível melhora do controle tributário, pelo cruzamento de dados contábeis e fiscais com a auditoria eletrônica, eliminando informações redundantes dos contribuintes às autoridades tributárias.

O SPED tem como objetivos, entre outros:

1.- Promover a integração dos fiscos, mediante a padronização e compartilhamento das " informações contábeis e fiscais, respeitadas as restrições legais;

2.- Racionalizar e uniformizar as obrigações acessórias para os contribuintes, com o estabelecimento de transmissão única de distintas obrigações acessórias de diferentes órgãos fiscalizadores.

3.- Tornar mais célere a identificação de ilícitos tributários, com a melhoria do controle dos processos, a rapidez no acesso às informações e a fiscalização mais efetiva das operações com o cruzamento de dados e auditoria eletrônica.

O arquivo gerado, é gerado em base ao layout 7 e deverá ser submetido a validação pelo Programa Gerador de Escrituração, PGE Sped Contábil, que deverá ser baixado no site da própria Receita Federal.

http://sped.rfb.gov.br/projeto/show/273

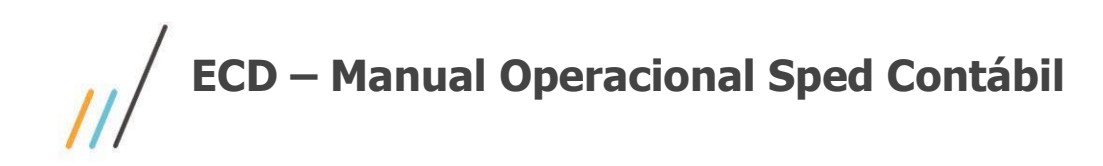

# Configurações

# **1.1.** Sistema GlobalCM

**1.1.1.** Gerais

Menu Cadastros >> Pessoa >> Endereço >> País, certifique-se de informar o código da Receita Federal para o Brasil;

Menu *Cadastros >> Pessoa >> Endereços >> Cidades*, certifique-se de informar o código do IBGE da cidade da empresa proprietária e se caso houverem, das empresas que fazem parte do cadastro de participantes;

Menu *Cadastros >> Pessoa >> Tipo de Documentação*, cadastrar o tipo de documento NIRE;

# **1.2.** Sistema Contabilidade

### **1.2.1**. Gerais

Menu *Sistema >> Configuração >> Parâmetros do Sistema >> guia Com Dependência*, deve-se indicar o conteúdo **Sped** no campo subgrupo, que corresponderá ao grupo identificador do cadastro de natureza de conta padrão Sped. Cadastrar preferência na segunda linha, pois a primeira é destinada à geração do MANAD Contábil;

Menu Cadastros >> Subgrupo de Contas, cadastrar:

- 01 Ativo.
- 02 Passivo.
- 03 Patrimônio Líquido.
- 04 Contas de Resultado.
- 05 Contas de Compensação.
- 09 Outras;

Atenção ao cadastramento do subgrupo, deve-se cria-los exatamente conforme mostrado acima. As duas primeiras posições da descrição, deve ter o código com dois dígitos,

Menu *Cadastros >> Contas Contábeis >> guia Informações Gerais*, no campo Conta Plano Contas Referencial Governo, indique a conta referencial do governo, **com a máscara**, correspondente à conta contábil da sua empresa. Esta correlação é efetuada para todas as contas contábeis analíticas;

Em *Cadastros >> Contas Contábeis >> Subgrupos & Moedas*, no campo referente ao subgrupo, identifique onde é informado Sped e indique a natureza correspondente à conta cadastrada. Esta correlação deve ser efetuada para todas as contas contábeis;

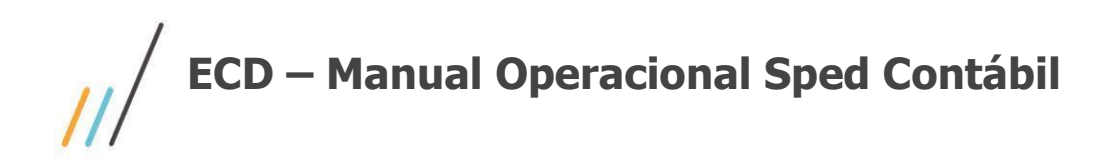

### 1.2.2. Demonstrativos

Plugin > Criação de Demonstrativo - Plugin em ajuste para layout 8.

# **Operações**

Plugin > consolidação das Rotinas Contábeis - Plugin em ajuste para layout 8.

# 1.3. Sistema Contabilidade

Menu Obrigações Contábeis >> ECD >> Ano 2019 - leiaute 8

A partir do layout 8, a associação do plano de contas da empresa ao plano referencial do Governo, se dará em uma tela específica dentro do plugin.

Para mais informações acesso o vídeo HowTo, https://tdn.totvs.com/pages/viewpage.action?pageId=539710029

Indicação do período da geração do arquivo e nome do arquivo.

📌 779 - ECD - Escrituração Contábil Digital (SPED) Leiaute 8 - 6.11.06.26

| Speed Contábil - ECD                          | Exercício Período Inicial Período Final                                                                                                    |
|-----------------------------------------------|----------------------------------------------------------------------------------------------------|
| Associação ao Plano do Governo                | 2019 🔽 🔽 🔽 🖬 Até 📖                                                                                                    |
|                                               | Arquivo                                                                                                    |
|                                               |                                                                                                    |
| Mar Fiscal                                    | Gerar arquive po formate ECont                                                                                                    |
| a Signatário                                  |                                                                                                    |
| Demonstrações Contábeis                       | Gera                                                                                                    |
| 📝 Informações para Filiais com Livro Auxiliar | Tipo de Escrituração Tipo de ECD Indicador de Situação Especial                                                                                                    |
| Informações do Cadastro do Participante       | G - Diario Geral ▼   0 - ECD de empresa nao participante ▼   <nenhum> Sector Sector Sec</nenhum> |
|                                               | Natureza da Conta/Subgrupo de Contas para SPED Indicador de Situação no Início do Período                                                                                                    |
| 😳 How To                                      | Subgrupo2 V Normal V                                                                                                    |
| Associação ao Plano do Governo                | Instituição Responsável pela Administração do Cadastro Indicador de Existência de NIRE                                                                                                    |
| Manual Operational Speed Contribut            | Secretaria de Fazenda - SP                                                                                                    |
| Manual Operacional Speci Contabil             | Consolidado Indicador de Finalidade da Escrituração                                                                                                    |
|                                               | ▼ Original ▼                                                                                                    |
|                                               | Consolidado SCP Identificação da Empresa Sócio Ostensiva                                                                                                    |
|                                               |                                                                                                    |
|                                               | Inst. Responsável pela Manut. do Plano de Contas Referencial Hash da escrituração substituida                                                                                                    |
|                                               | PJ em Geral (L100A + L300A da ECF)                                                                                                    |
|                                               | Indicador de entidade sujeita a auditoria independente NIRE da escrituração substituída                                                                                                    |
|                                               | Empresa Não é entidade sujeita a auditoria independente 🔹                                                                                                    |
|                                               | Identificação da SCP Identificação da Empresa Matriz - Escrituração A e Z                                                                                                    |
| Speed Contábil - ECD                          | 3                                                                                                    |
|                                               |                                                                                                    |
| n og do Processamento                         | ()                                                                                                    |
| Log do Hotessamento                           |                                                                                                    |
|                                               |                                                                                                    |
|                                               |                                                                                                    |
|                                               | -                                                                                                    |
| <                                             | >                                                                                                    |
|                                               |                                                                                                    |
|                                               |                                                                                                    |
| 🗲 Gera                                        | txt Pimportar txt Cancelar Esir Ajuda                                                                                                    |
|                                               |                                                                                                    |

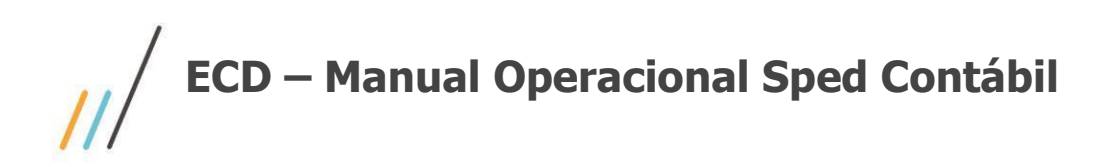

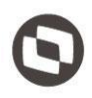

Na área Log do Processamento, as mensagens referentes ao processo de exportação são exibidas. Estas mensagens são importantes para a identificação de eventuais erros que possam ocorrer durante a geração do arquivo digital.

# 1.3.1. Guia Geral

Tipo de Escrituração

- G Diário Geral.
- R Diário Resumido
- A Diário Auxiliar
- G Escrituração SCP Mantida pelo Sócio Ostensivo
- Z Razão Auxiliar das Subcontas

#### Tipo de ECD

- 0 ECD de empresa não participante de SCP
- 1 ECD de empresa participante de SCP

#### Natureza da Conta/Grupo de Contas indicado pelo Subgrupo do Cadastro de Contas Contábeis

Indicação do campo subgrupo que contém a correlação entre as naturezas contábeis do Sped e das contas contábeis do sistema. Definida no parâmetro do sistema contábil.

#### Instituição Responsável pela Administração do Cadastro

Seleção da instituição responsável pela administração do cadastro, conforme orientação no Layout Sped da Receita Federal.

#### Consolidado

Indicação do consolidado que será gerado para o **tipo de escrituração "G" e tipo ECD "O"**. Cadastre as empresas que pertencem ao consolidado no menu **Processamentos >> Consolidação >> Cadastro de Consolidado**.

#### Consolidado SCP

Indicação do consolidado que será gerado para o **tipo de escrituração "G" e tipo ECD "1"**. Cadastre as empresas que pertencem ao consolidado no menu **Processamentos >> Consolidação >> Cadastro de Consolidado**.

#### Entidade Responsável pela manutenção do Plano de Contas Referencial

Seleção da instituição responsável pela manutenção do plano de contas referencial. O plano de contas referencial tem por finalidade estabelecer uma relação (De-Para) entre as contas analíticas do plano de contas da empresa e o plano de contas do governo.

#### Indicador de Entidade sujeita a auditoria independente

Indicar conforme orientado pelo conforme orientação no Layout Sped da Receita Federal.

#### Identificação da SCP

Quando escolhida a opção do tipo de escrituração "**G - Escrituração SCP Mantida pelo Sócio Ostensivo**", o campo é habilitado e traz o CNPJ da empresa logada.

#### Indicador de Situação Especial

Indicação da finalidade a que se destina a geração do arquivo, conforme orientação no Layout Sped da Receita Federal. O tipo "**Nenhum**" é pré-selecionado, pois é a geração normal do arquivo.

#### Indicador de Situação no Início do Período

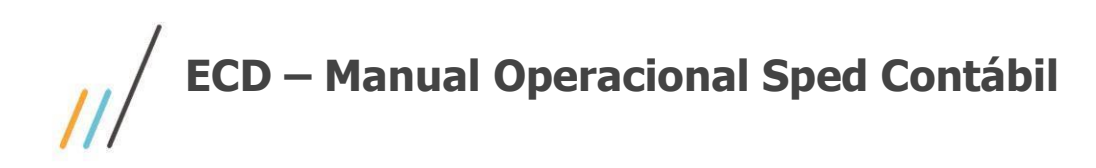

 $\odot$ 

Indicar conforme orientado pelo conforme orientação no Layout Sped da Receita Federal. O tipo "**Normal**", é pré-selecionado, pois é a geração normal do arquivo.

#### Indicador de Finalidade da Escrituração

Indicar conforme orientado pelo conforme orientação no Layout Sped da Receita Federal. O tipo "**Original**", é pré-selecionado, pois é a geração normal do arquivo.

#### Identificação da Empresa Sócio-Ostensiva

Quando escolhida a opção do tipo de escrituração "G - Escrituração SCP Mantida pelo Sócio Ostensivo", o campo é habilitado, e deve-se indicar a Sócio Ostensiva.

#### Hash da Escrituação Substituida

Indicar este campo quando o Indicador de finalidade de escrituração for diferente de original. Avaliando seu uso conforme orientação no Layout Sped da Receita Federal.

#### Nire da Escrituação Substituida

Indicar este campo quando o Indicador de finalidade de escrituração for diferente de original. Avaliando seu uso conforme orientação no Layout Sped da Receita Federal.

#### Identificação da Empresa Matriz - Escrituração A e Z

Quando escolhida a opção do tipo de escrituração "**A - Diário Auxiliar**" ou "**Z - Razão Auxiliar das Subcontas**" o campo é habilitado, e deve-se indicar a Empresa Matriz.

# 1.3.2. Guia Fiscal

Informe os dados referente ao livro, tipo de documento NIRE e as datas de arquivamento, conforme os campos em tela. A indicação da NIRE, é feita no cadastro da empresa proprietária, no sistema GlobalCM no menu *Sistema >> Utilitários >> Altera Dados da Empresa Proprietária*.

### 1.3.3. Guia Signatário

Informe a assinatura digital dos livros, ou seja, indicação das pessoas que têm poderes para assiná-los, de acordo com os registros da Junta Comercial, Contabilista, Auditor e Certificados, conforme os campos em tela.

### 1.3.4. Guia Demonstrativos

#### Demonstrativo usado para o Balanço Patrimonial

Seleção do demonstrativo que será utilizado, se criado pelo plugin de criação de demonstrativo escolher pelo "**Balanço** - **Escrituração Contábil Digital**".

Demonstrativo usado na Demonstração de Resultado do Exercício (DRE)

Seleção do demonstrativo que será utilizado, se criado pelo plugin de criação de demonstrativo escolher pelo "**DRE - Escrituração Contábil Digital**".

# 1.3.5. Guia Informações para filiais com Livro Auxiliar

Esta guia só ficará disponível caso o tipo de escrituração, na guia geral, seja "R - Diário Resumido".

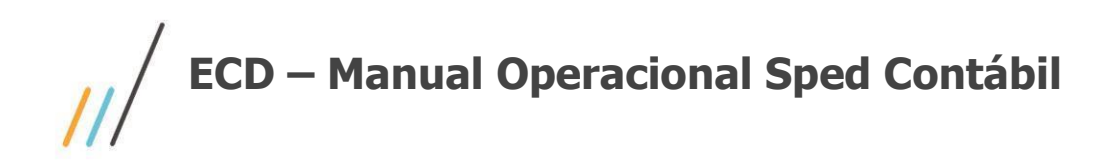

 $\odot$ 

O arquivo do tipo de escrituração "**R** - **Diário Resumido**" somente será gerado após gerado e validado no PGE o arquivo das filiais "**A** – **Diário Auxiliar**" de todas as filiais.

**Filial** Indicação da filial.

#### Hash do Arquivo

Copie o número de identificação do arquivo, informado na geração do Livro Auxiliar (A), retirando: os espaços em branco, os caracteres especiais (ponto, traço) e o dígito verificador.

#### Natureza do Livro

Digitação da finalidade a que se destina o instrumento de escrituração do livro auxiliar.

#### Número da Ordem do Instrumento de Escrituração

Digitação do número da ordem do instrumento de escrituração do livro auxiliar.

Lista de Filiais

Use os botões de Adicionar Filial e Apagar Filial, para relacionar as filiais no quadro.

## 1.3.6. Guia Informações do Cadastro do Participante

**Atributo para Tipo de Relacionamento** Seleção do atributo para tipo de relacionamento.

#### Atributo para Data de Início do Relacionamento

Seleção do atributo para data de início do relacionamento.

#### Atributo para Data de Fim do Relacionamento

Seleção do atributo para data de fim do relacionamento **Tipo de Documento SUFRAMA** Seleção do tipo de documento para SUFRAMA.

**Tipo de Documento Número de Identificação do Trabalhador** Seleção do tipo de documento para o NISS.

**Tipo de Documento Inscrição Estadual do Participante** Seleção do tipo de documento para Inscrição Estadual. 09 – Outras;